## 【macOS】FileVault 暗号化機能有効化方法

① 画面左上の Apple のロゴマークをクリックします。

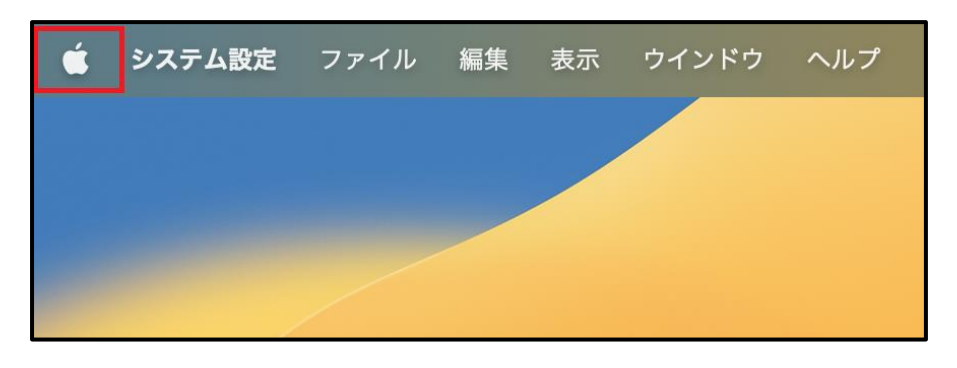

② 「システム設定」をクリックします。

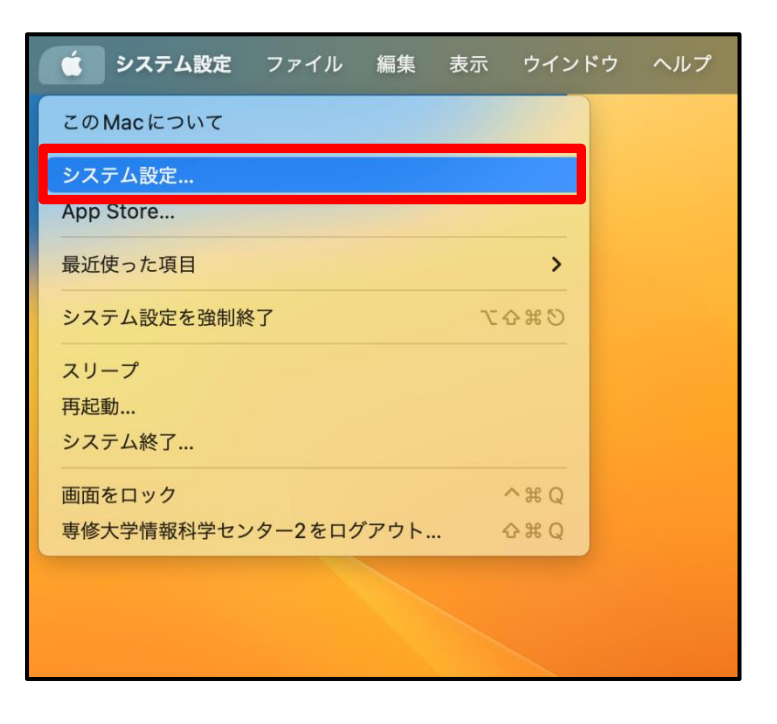

## ③ 「プライバシーとセキュリティ」をクリックします。

|                      |                                                                       | プライバシーとセキュリティ       |
|----------------------|-----------------------------------------------------------------------|---------------------|
|                      | Q 検索                                                                  | プライバシー              |
|                      | All CONDENSESS<br>Apple 1                                             | 位置情報サービス            |
|                      | Apple ID設定の提案 3                                                       | 🧱 連絡先 >             |
|                      |                                                                       | 77 カレンダー >>         |
|                      | 🛞 Bluetooth                                                           | リマインダー >            |
| 「プライバシーとセキュリティ」をクリック | 🛞 ネットワーク                                                              | · 写真 >              |
|                      | <ul> <li>通知</li> <li>サウンド</li> <li>集中モード</li> <li>スクリーンタイム</li> </ul> | 8 Bluetooth >       |
|                      |                                                                       | 💟 マイク >             |
|                      |                                                                       | □ ħ×̄               |
|                      | ○ 一般 ○ 外観                                                             | le HomeKit >        |
|                      | <ul> <li>⑦ アクセシビリティ</li> <li>□ コントロールセンター</li> </ul>                  |                     |
|                      | Siri & Spotlight                                                      | ア メディアと Apple Music |
|                      | > 🕛 プライバシーとセキュリティ                                                     | ファイルとフォルダ >         |
|                      | ■ デスクトップとDock ※ ディスプレイ                                                | Ξ 7μティスクアクセス >      |
|                      | 🛞 壁紙                                                                  | ● 集中モード >           |
|                      | スクリーンセーバ バッテリー                                                        | ⑦ アクセシビリティ >        |
|                      | 🔝 ロック画面                                                               | □ 入力監視 >            |
|                      | Touch ID とパスコード                                                       | 適面収録                |
|                      | ユーサとクループ                                                              | ホートメーション > 、        |

④ ページの下までスクロールし、「FileVault※」の「オンにする…」をクリックします。

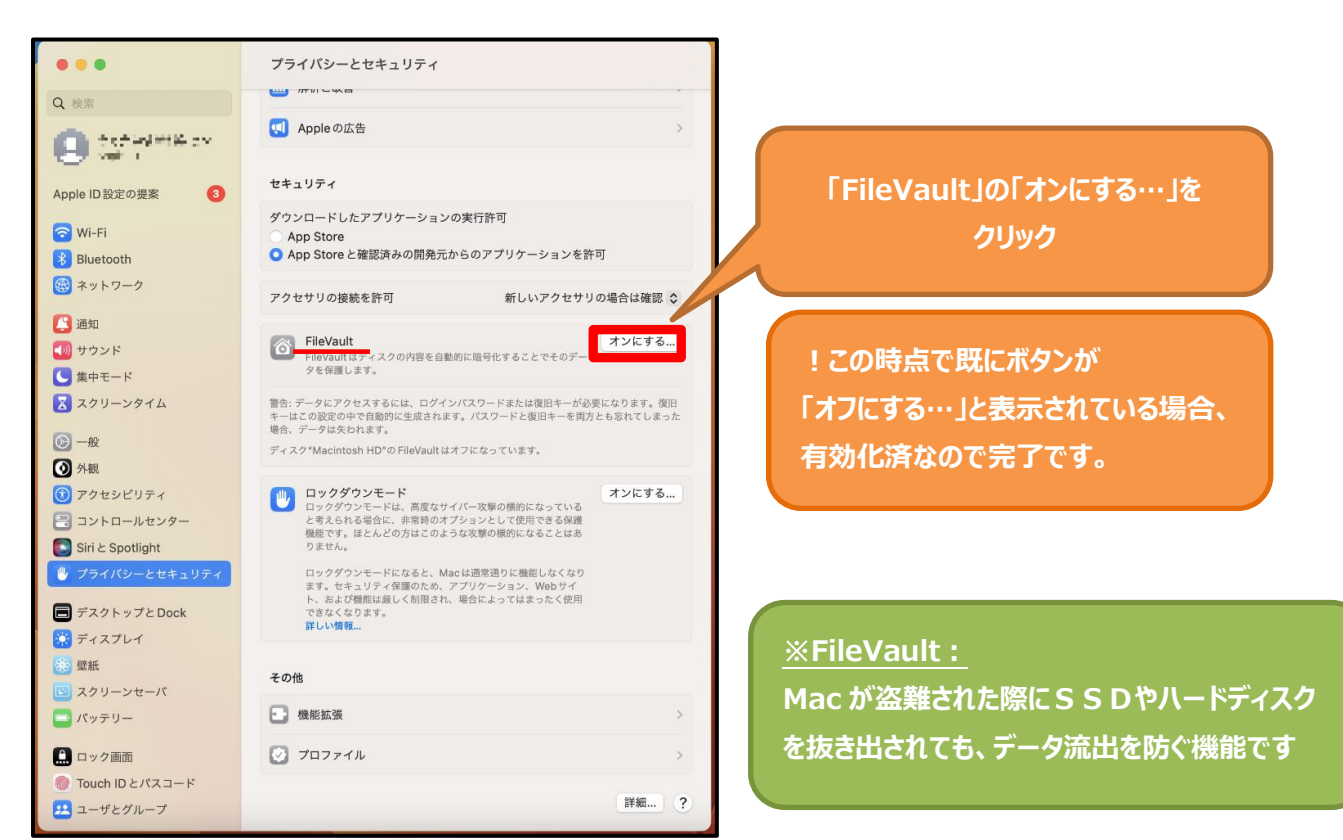

⑤ 「iCloud アカウントによるディスクのロック解除を許可」を選択し、「続ける」をクリックします。

## ※iCloud アカウントには必ず個人のアカウントを利用してください。

※iCloud アカウントを使用しない場合、「復旧キーを作成して、iCloud アカウントは使用しない」を選択し、 「続ける」をクリックします。復旧キーは、大切に保管してください。

|                                                                                         | iCloud アカウント"appleid2@isc.senshu-u.ac.jp"でディスクのロックを解除し<br>たり、パスワードを忘れた場合にパスワードをリセットしたりすることができます。 |        |  |
|-----------------------------------------------------------------------------------------|--------------------------------------------------------------------------------------------------|--------|--|
|                                                                                         | iCloud アカウントによるパスワードのリセットを許可しない場合は、ディスクのロック解除用に復旧<br>キーを作成して安全な場所に保管してください。                      |        |  |
| <ul><li>○ iCloud アカウントによるディスクのロック解除を許可</li><li>○ 復旧キーを作成して、iCloud アカウントは使用しない</li></ul> |                                                                                                  |        |  |
| ?                                                                                       | キャンセル                                                                                            | 戻る 続ける |  |

⑥ 「暗号化中…」から「暗号化が完了しました。」という表記になりましたら、完了です。

|                                                                                                    | <b>FileVault</b><br>FileVaultはディスク<br>タを保護します。 | の内容を自動的に暗号化することでそのデー  | オフにする |  |
|----------------------------------------------------------------------------------------------------|------------------------------------------------|-----------------------|-------|--|
| 警告: データにアクセスするには、ログインパスワードまたは復旧キーが必要になります。復旧<br>キーはこの設定の中で自動的に生成されます。パスワードと復旧キーを両方とも忘れてしまった<br>場合、データは失われます。 |                                                |                       |       |  |
| ディス<br>復旧キ                                                                                                   | ク"Macintosh HD"の<br>一が設定されました。                 | FileVault はオンになっています。 |       |  |
| 暗号化                                                                                                    | が完了しました。                                       |                       |       |  |

⑦ 「FileVault」が「オフにする…」と表示されていることを確認できましたら、

以上で FileVault 暗号化機能有効化は完了となります。

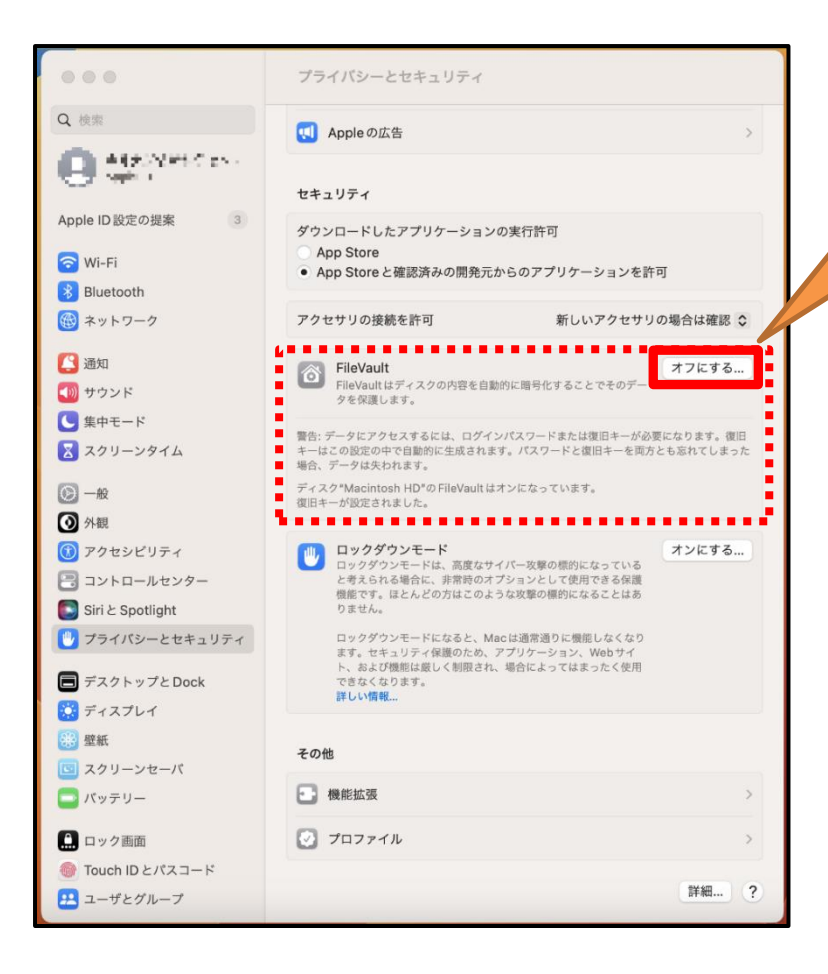

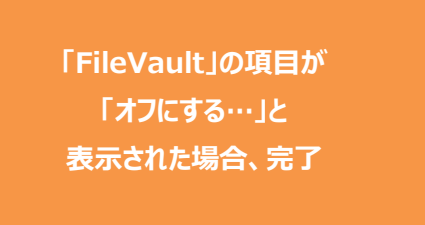